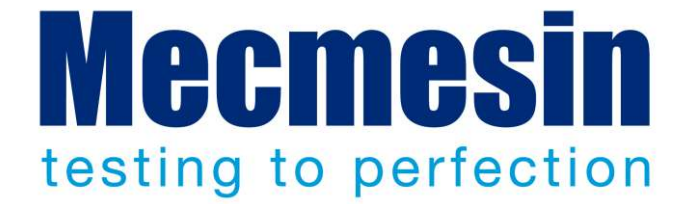

# Vortex-dV Motorised Torque Testing System Operating Manual

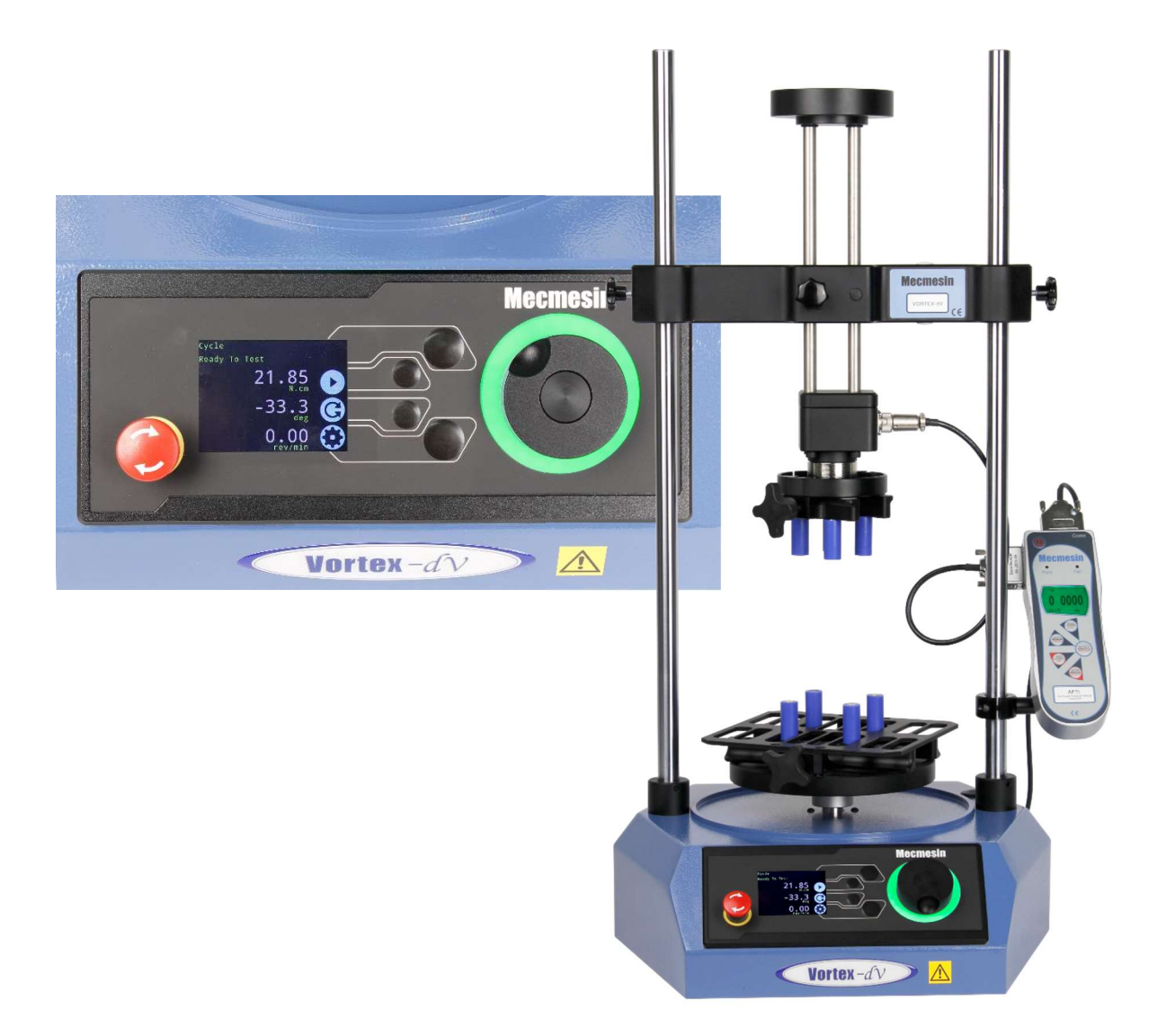

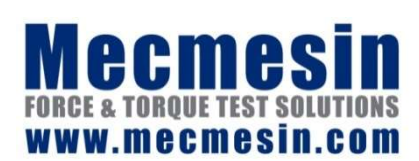

431-468-06

July 2019

## The Scope of This Document

This document refers to Mecmesin Vortex-dV test stands with firmware version 3.0.10 It is essential that you familiarise yourself with the contents of this Manual and the separate Guide to Safe Use of Mains Powered Test Systems before attempting to operate your Vortex-dV Test System.

You may also need to refer to these documents:

431-955 VectorPro<sup>™</sup> for Mecmesin Test Stands and Instruments
431-213 Advanced Force Gauge (AFG Mk4) Operating Manual
431-398 Guide to Safe Use of Mains Powered Test Systems

### Important

This reference manual covers the operation of Vortex-dV test stands in conjunction with the use of Mecmesin digital Advanced Force Torque Indicator (AFTI). Operation of the AFTI is covered in a separate manual.

For operating in conjunction with Vector Pro<sup>™</sup>, see the manual 431-955, *VectorPro<sup>™</sup> for Mecmesin Test Stands and Instruments.* 

2019 © Mecmesin Ltd, supplied with Mecmesin test systems and not for redistribution

Part no. 431-468-06

## Contents

| 1.                    | Items Supplied With Your Test Stand |                                                        | 5  |
|-----------------------|-------------------------------------|--------------------------------------------------------|----|
|                       |                                     | Available Accessories                                  | 5  |
| 2.                    | Vortex-dV System Diagram            |                                                        |    |
| 3.                    | . Initial Setup                     |                                                        | 7  |
|                       | 3.1.                                | Unpacking the Test Stand                               | 7  |
|                       | 3.2.                                | Lifting the Test Stand                                 | 7  |
|                       | 3.3.                                | Environment Conditions                                 | 7  |
|                       | 3.4.                                | Locating the Stand                                     | 7  |
|                       | 3.5.                                | Mains Power Supply                                     | 8  |
|                       | 3.6.                                | Fuse Specification                                     | 8  |
|                       | 3.7.                                | Attaching the Torque Sensor                            | 9  |
|                       | 3.8.                                | Fitting the AFTI Torque Indicator                      | 10 |
|                       |                                     | Connecting the AFTI and the Vortex-dV                  | 11 |
|                       |                                     | AFTI Communication Settings                            | 11 |
|                       | 3.9.                                | Connect the Test Stand to a PC (VectorPro™ Users Only) | 13 |
|                       |                                     | Cable Management                                       | 13 |
|                       | 3.10.                               | Attaching Grips and Fixtures                           | 13 |
|                       | 3.11.                               | Test Stand States                                      | 14 |
| 4.                    | Front                               | Panel Controls                                         | 15 |
|                       |                                     | Emergency Stop Button                                  | 15 |
|                       |                                     | Dial control                                           | 15 |
|                       |                                     | Vortex-dV Display Panel                                | 17 |
|                       |                                     | On-Screen Icons                                        | 17 |
| 5. Vortex-dV Settings |                                     | ex-dV Settings                                         | 20 |
|                       |                                     | Settings: Jog settings                                 | 20 |
|                       |                                     | Settings: Units                                        | 20 |
|                       |                                     | Settings: Edit Test                                    | 21 |
| Exar                  | Example Test Setup 2                |                                                        | 22 |
| Exar                  | nples                               |                                                        | 24 |
|                       |                                     | Settings: PIN Code                                     | 27 |
|                       |                                     | Settings: Languages                                    | 27 |
|                       |                                     | Settings: Information                                  | 27 |
| 6.                    | Rear                                | Connectors Panel                                       | 28 |

| 7.  | Vortex-dV Specification 29                        |    |
|-----|---------------------------------------------------|----|
| 8.  | Vortex-dV Dimensions                              | 30 |
| 9.  | Declaration of Conformity                         | 31 |
| 10. | Change Log                                        | 32 |
|     | 2.0.12 - New Features                             | 32 |
|     | 2.0.12 - Bug Fixes                                | 32 |
|     | 3.0.2 - New Features                              | 32 |
|     | 3.0.2 - Bug Fixes                                 | 33 |
|     | 3.0.5 - New Features                              | 33 |
|     | 3.0.5 - Bug Fixes                                 | 33 |
|     | 3.0.6 - New Features                              | 33 |
|     | 3.0.6 - Bug Fixes                                 | 33 |
|     | 3.0.7 - New Features                              | 33 |
|     | 3.0.7 - Bug Fixes                                 | 33 |
|     | 3.0.8 - New Features                              | 34 |
|     | 3.0.8 - Bug Fixes                                 | 34 |
|     | 3.0.10 - New Features                             | 34 |
|     | 3.0.10 - Bug Fixes                                | 34 |
| 11. | Test Stand Firmware/ Software Compatibility Table | 35 |
| 12. | Operator Notes                                    | 36 |

## 1. Items Supplied With Your Test Stand

When ordering a Vortex-*dV* you are supplied with the following parts:

- Vortex-*dV* test stand complete with a pre-selected torque transducer (1.5, 3, 6, or 10 N.m),
- AFTI gauge bracket (for fitting an AFTI torque indicator to the column),
- Allen key for tightening crosshead to gauge bracket,
- Mains cable,
- Document: A Guide to Safe Use of Mecmesin Mains Powered Test Systems,
- Document: Vortex-*dV* Motorised Torque Testing System, Operating Manual,

## **Available Accessories**

For a full range of digital force gauges and accessories, please go to the Mecmesin website www.mecmesin.com, or your local distributor, as listed on the back cover.

- When using Mecmesin VectorPro<sup>™</sup> Lite software, use communications cable part no. 351-093 to connect the stand to MS-Windows computer,
- Use communications cable part no. 351-092 to connect the Mecmesin Advanced Force and Torque Indicator (AFTI) to the Vortex-*dV*.

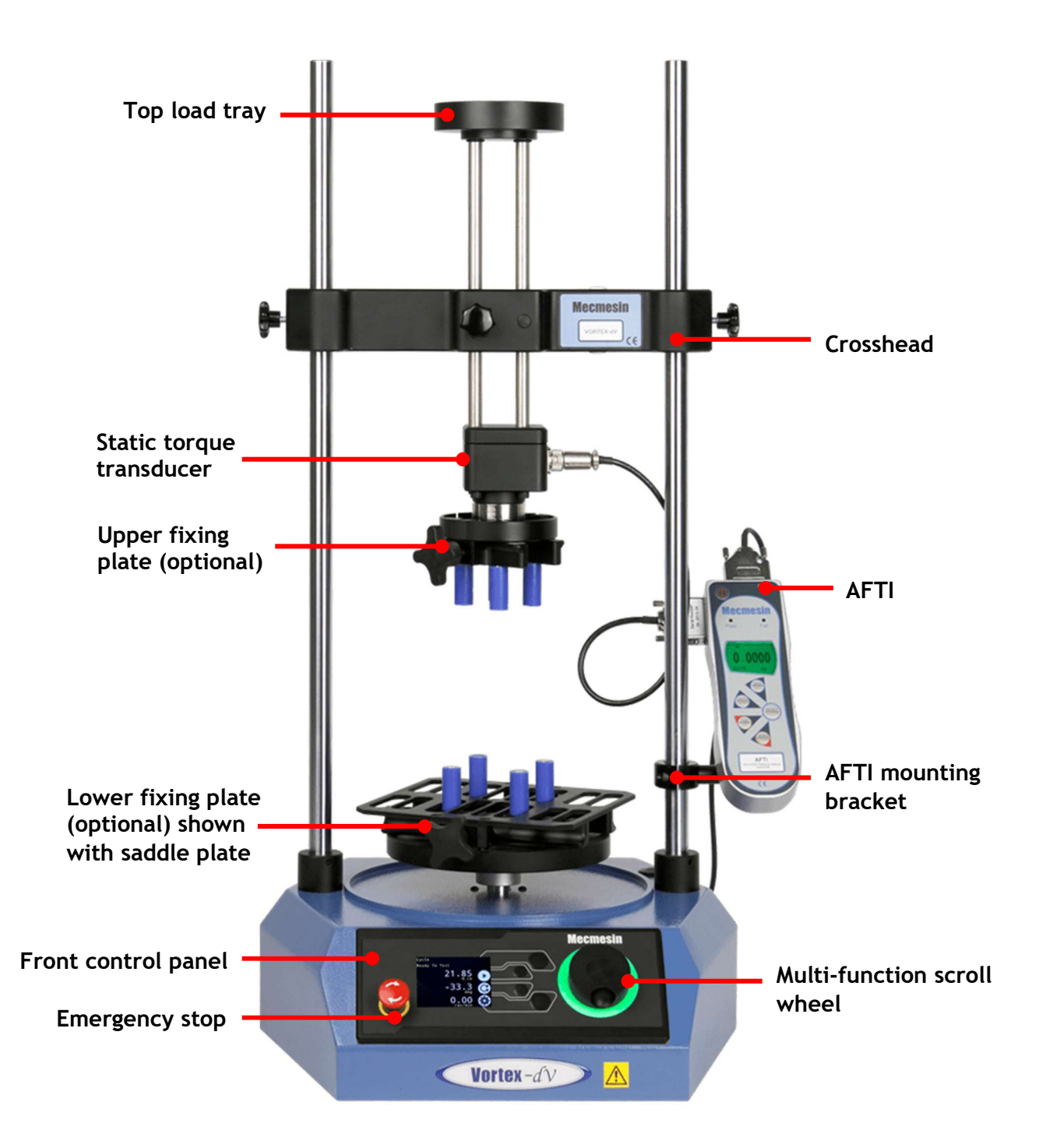

## 3.1. Unpacking the Test Stand

When you first receive the stand, please check that there is no visible damage to the packaging. If there is any sign that the packaging or the test stand itself has been damaged, please contact Mecmesin or your authorised distributor immediately. Do not use the stand until you have done so.

We strongly recommend that the packaging is retained, as this can be useful if the machine needs to be returned for calibration.

**Section 1** lists items that should be included with your test stand. Please contact Mecmesin or your authorised distributor if any items are missing or damaged.

## 3.2. Lifting the Test Stand

The unpackaged weight of the test stand is given in the Specification table at the back of this manual. Do not try to lift heavy loads unaided. Use suitable lifting equipment if necessary.

## **3.3.** Environment Conditions

In line with BS EN 61010-1 it is recommended that your Mecmesin Vortex-*dV* test stand is operated in an environment that matches the following conditions:

- Indoor use only, recommended to be operated in a lab environment.
- Altitude up to 2 000 m,
- Temperature range between 10 °C to 35 °C. Please note that the instrument should not be used for long durations at higher temperatures.
- The maximum relative humidity is 80 % for temperatures up to 31 °C decreasing linearly to 50 % at 40 °C. It is crucial that the surrounding environment does not cause water to form on the device.
- Mains supply voltage fluctuations up to a maximum of ±10 % of the nominal voltage.
- The environments should also take considerations of excessive dust or metal particulates as ingress of these into the device can cause damage to the system.

## 3.4. Locating the Stand

The test stand should be positioned on a suitable, level, stable work surface.

## 3.5. Mains Power Supply

Vortex-*dV* test stands can be used on 110–120 or 220–240 Vac 50-60 Hz supplies. The rear fuse carrier is set for your local requirement but is reversible, so should you replace a fuse, the correct local voltage must be selected.

The voltage that is selected is indicated by which the arrow is pointing to the white line located at the bottom of the device. This is illustrated in the image below, shown within the red circle:

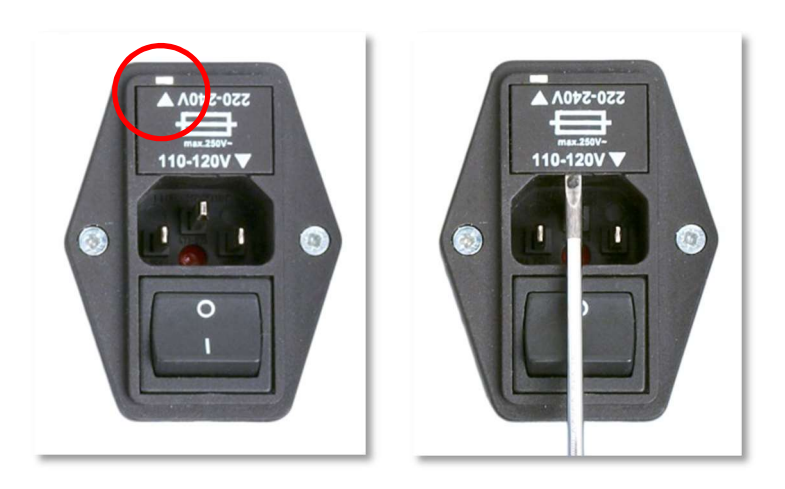

▲ Removing the fuse holder

## 3.6. Fuse Specification

A Vortex-*dV* test stand uses two 2A - Speed T, 5 x 20mm fuses. If replacing a blown fuse only replace the fuse on the active side of the inlet filter with the fuse specified above, or equivalent.

If you are in doubt, please contact your local Mecmesin support agent for more information.

## 3.7. Attaching the Torque Sensor

The torque cell attaches to the crosshead using the four supplied M6 caphead screws. To fit the torque cell, first, ensure that the cable exit is towards the side that you plan to fit the AFTI.

Then, align the transducer with the mounting plate and secure using one the M6 bolts, if needed have one person hold the transducer while the other fits the screws. Make sure the transducer is seated centrally before fulling tightening all of the screws.

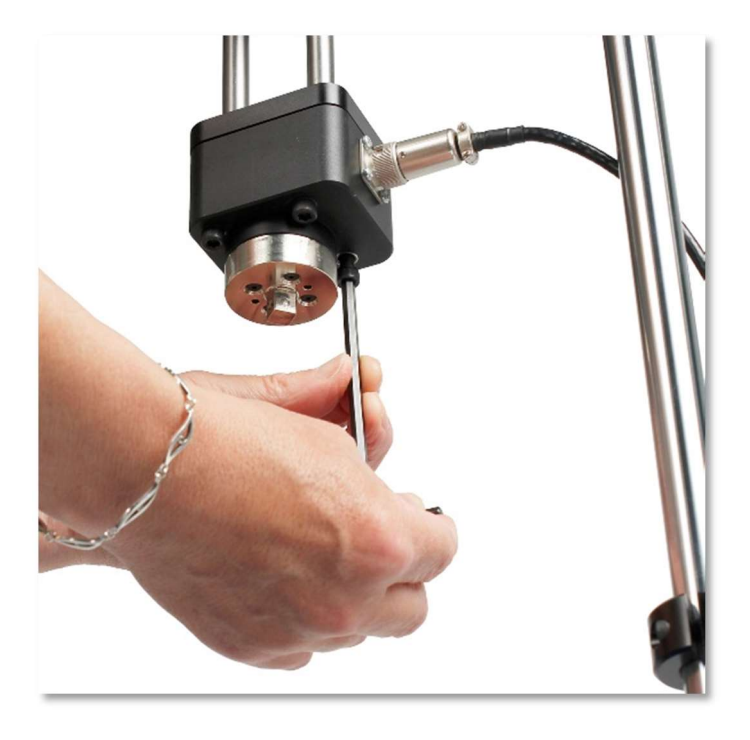

▲ Tightening the four M6 screws to secure the transducer

**Note:** Take care when handling lower capacity torque transducers, as damage can occur from mishandling.

It is also essential to ensure that the attached grips and fixtures cannot cause excess leverage on the torque transducer or exhibit excessive axial load on the transducer.

## 3.8. Fitting the AFTI Torque Indicator

The AFTI can be fitted to either the left or right-hand of the test stand, but it is important to ensure that the cable coming from the transducer points to the side that the gauge is mounted, as this prevents any unnecessary kinking.

The fixing bracket can be easily fitted, adjusted or removed and transferred to the opposite column using a 4 mm Allen key to loosen the retention screws.

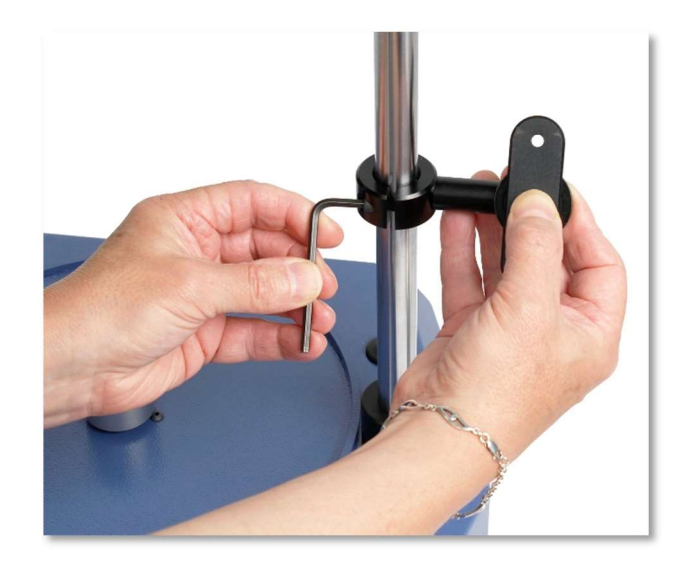

▲ Fitting the AFTI bracket using a 4mm Allen key

To fit the AFTI to the bracket use the two supplied screws. These pass through the bracket into the back of the gauge and are secured using a 4mm Allen key. The angle the AFTI sits at can be adjusted by loosening the screw located on the side of the bracket.

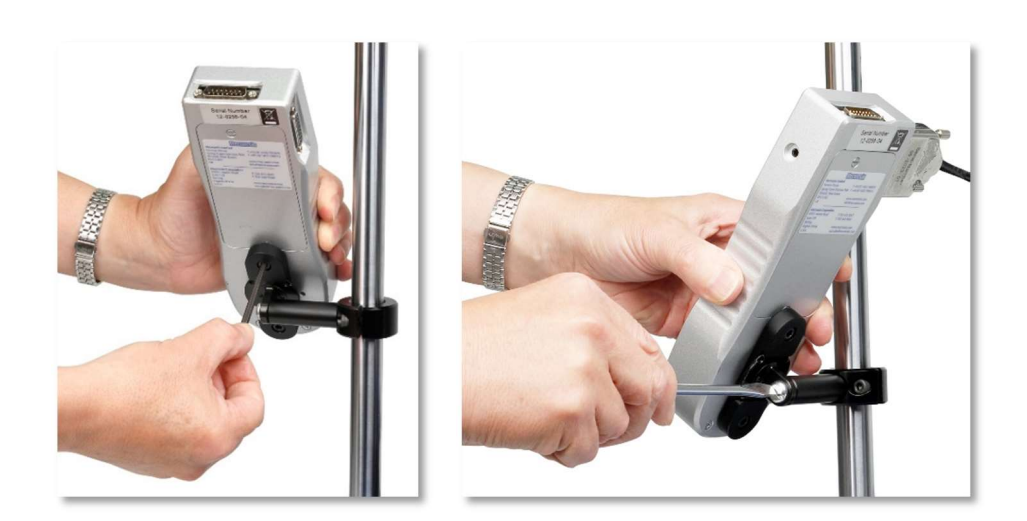

▲ The left-hand image shows the AFTI being secured to the bracket, while the image on the right shows how to adjust the angle of the AFTI.

## Connecting the AFTI and the Vortex-dV

First, connect the transducer to the side port of the AFTI, using the cable from the transducer.

Connect the top port of the AFTI to the RJ11 port marked 'Gauge' on the back of the Vortex-dV, using the supplied cable, part no. 351-092. This cable enables AFTI torque control testing and passes the torque readings to the Vortex-dV.

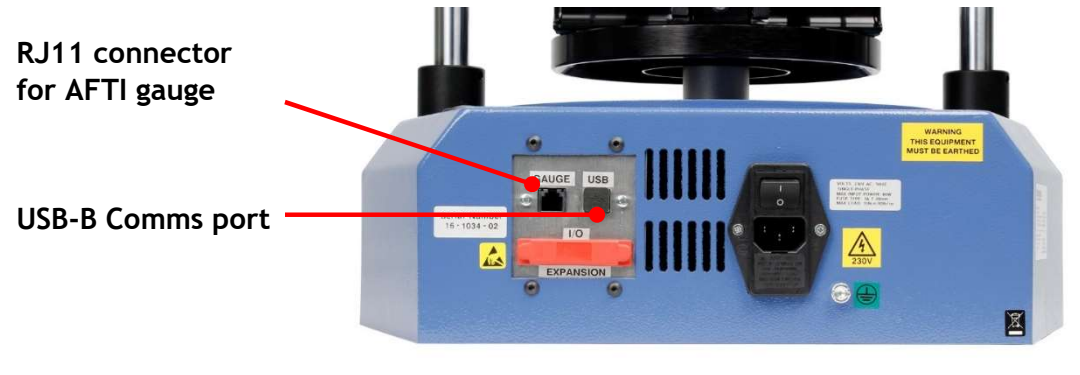

▲ Rear view of Vortex-*dV* 

Note: The gauge can also be run from its power supply rather than internal batteries.

## **AFTI Communication Settings**

To achieve communication between your Vortex–*dV* test system and your AFTI gauge you need to apply the correct settings within the AFTI's communication menu (BAUD rate must be 115200). Use the following steps to configure the AFTI:

on the AFTI until the main menu is displayed  $\rightarrow$ **1.** Hold 2. Press UNITS once until you are on page 2  $\rightarrow$ RATE FOOTSWITCH1 FOOTSWITCH2 COMMS INFORMATION CALIBRATION CONSTANT PAGE 3. Scroll down using the ZERO button, then RESET to select the "COMMS" press menu  $\rightarrow$ 4. Now press on port  $\rightarrow$ PORT STORE MEN SEND MEN CLEAR MEN

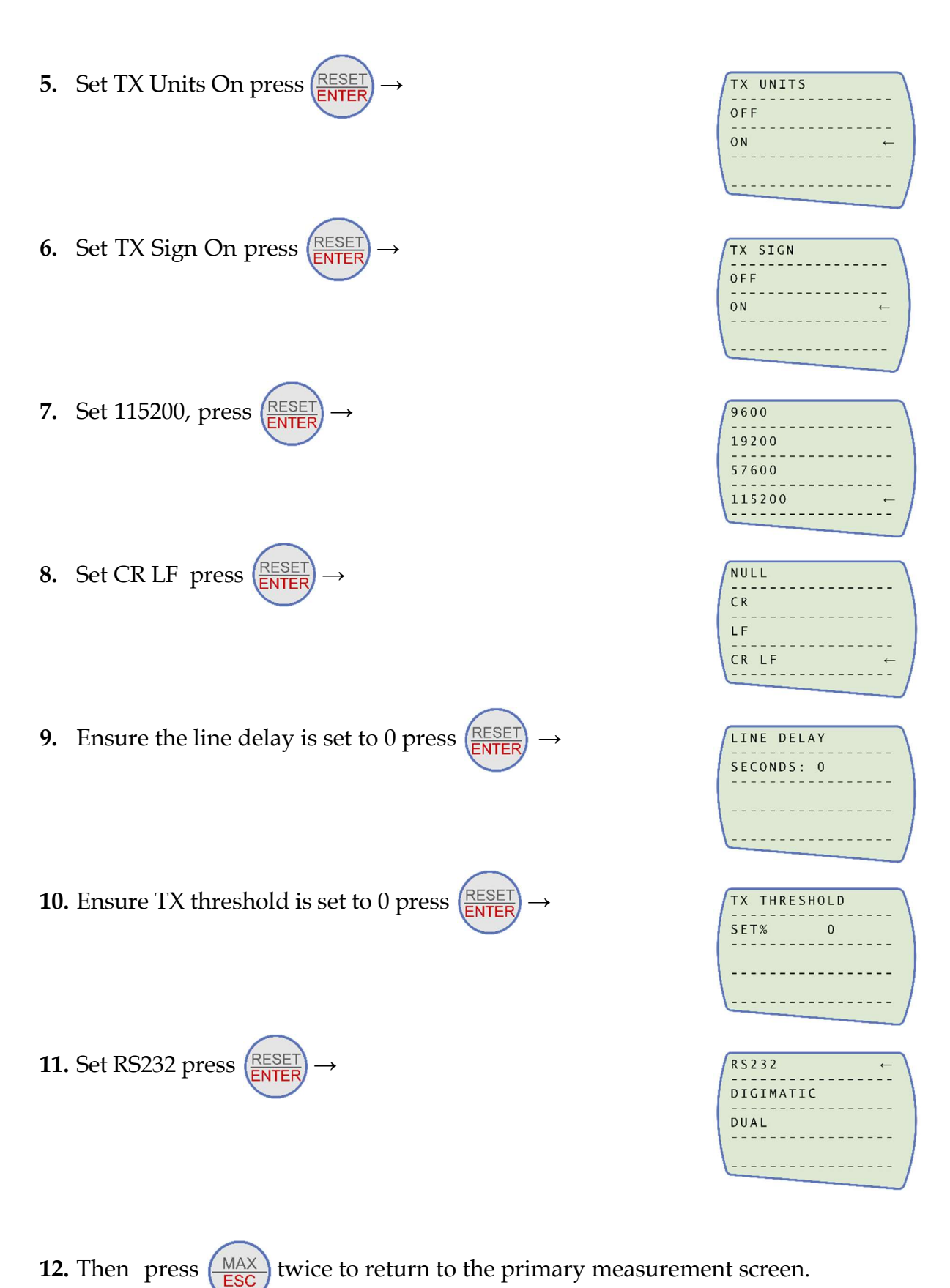

ESC twice to retain to the printary measurement screen.

**Note:** If using the stand in conjunction with VectorPro please ensure that the units selected on the gauge match the unit selected within the software.

## 3.9. Connect the Test Stand to a PC (VectorPro<sup>™</sup> Users Only)

If you are using VectorPro software, connect the USB B port, located on the test stand, to a PC using cable part no. 351-093.

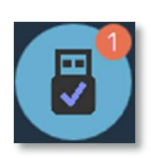

**Important!** Please install VectorPro software on your desired PC before connecting the test stand to your computer. Once the software is installed and the stand is connected, the stand will show as connected. This is shown in the image to the left.

## Cable Management

It is essential that no cables interfere with the controls or any moving parts. Failure to do so could lead to injury or damage to the equipment.

## 3.10. Attaching Grips and Fixtures

The most commonly-used upper fixture used is the 100 mm upper fixing plate with a diameter capacity of 10 mm to 78 mm. This is fixed to the adaptor on the torque transducer using a 2.5 mm Allen key to secure the four countersunk screws supplied.

The fixture can also be quickly removed using the two grub screws in the adapter, accessed through slots in the sides of the fixing plate, as shown below.

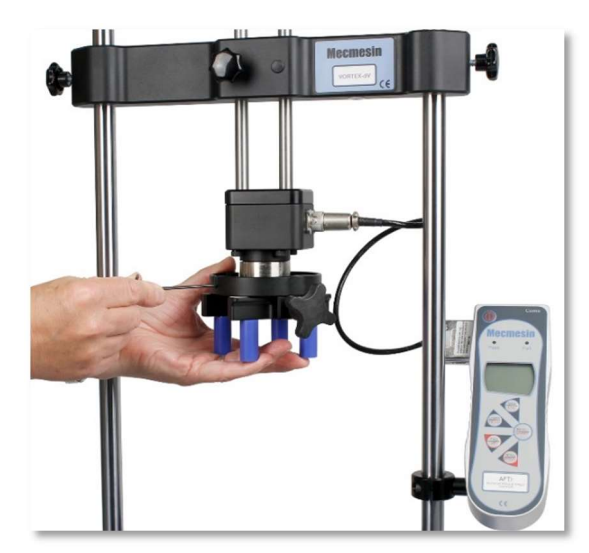

The most commonly-used lower fixture is the 188 mm diameter lower fixing plate with a diameter capacity of 10 mm to 190 mm. This is fixed to the Vortex-dV spindle using a 2.5 mm Allen key to secure the four countersunk screws supplied.

A range of other torque testing fixtures is available, including saddle plates that help support samples in the fixing plates, longer grip fingers, mandrels, and chucks.

**Important!** Take care not to apply excess torque on the transducer when securing the fixtures.

## 3.11. Test Stand States

The test stand can be in one of five states:

- 1. Test readiness ready to start, or complete,
- 2. Testing test operation sequence is running,
- 3. Stopped test interrupted or emergency stop pressed,
- 4. Jog mode for jogging or positioning the crosshead manually,
- 5. Settings menu for adjusting your test stands settings,

In each state, the selector buttons have functions described by the on-screen icons.

## 4. Front Panel Controls

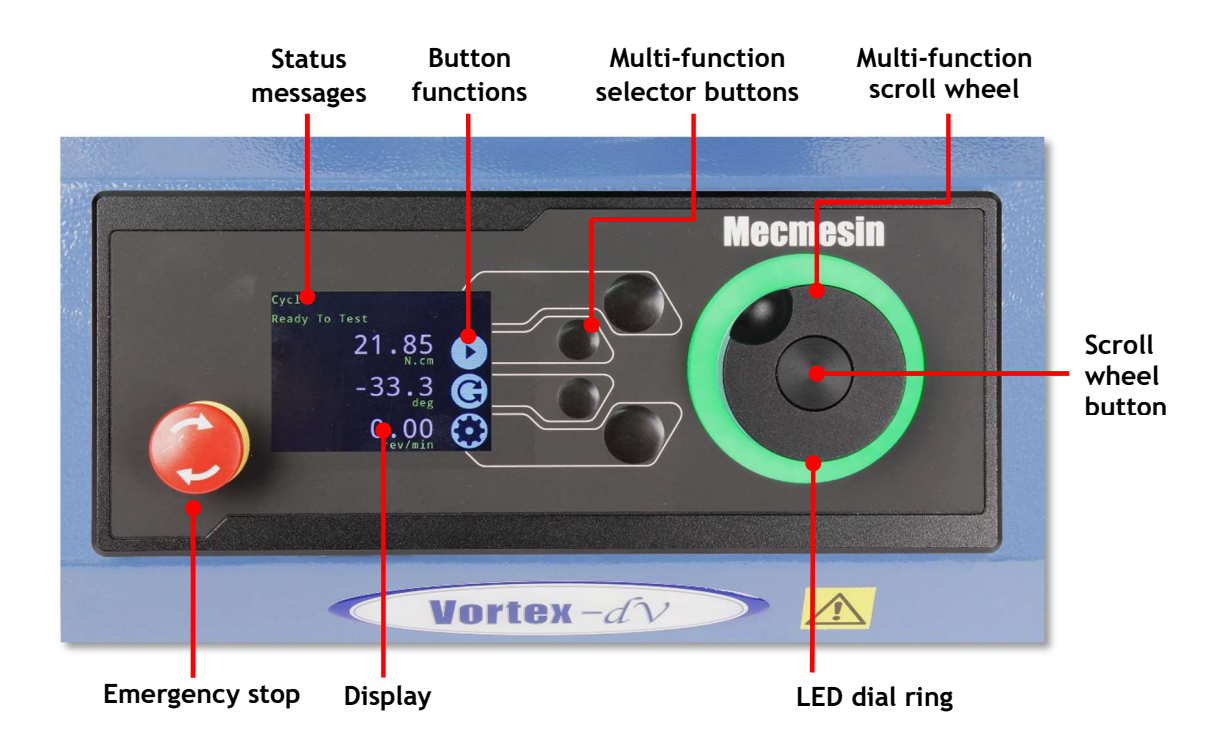

## **Emergency Stop Button**

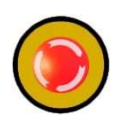

Push to stop the spindle movement. Rotate the button to release it and resume spindle control. If pressed during a test, do not simply restart a test, ensure you remove any residual torque using the test stand's jog controls.

## Dial control

### The lights

The lights surrounding the wheel illuminate in three colours, indicating the status of the test stand:

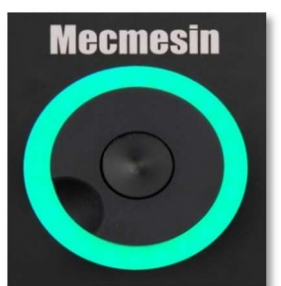

Green Light Pulsating: Ready to start test Rotating: Scrolling through a menu Flashing: Test Completed

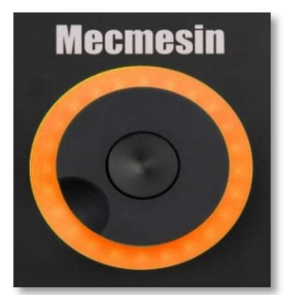

Amber Light Static: In Jog Mode Rotating: Spindle moving

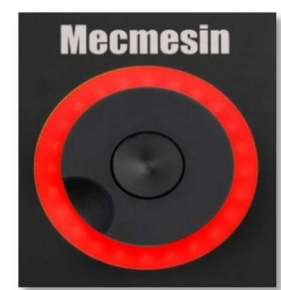

Red Light Static: Test stopped/limit triggered

## The wheel

When in jog mode the wheel drives the Vortex-dV clockwise or anticlockwise, matching the direction the wheel is turned. This method offers more variable control when compared to the two fixed-speed jog control buttons (circled in red below).

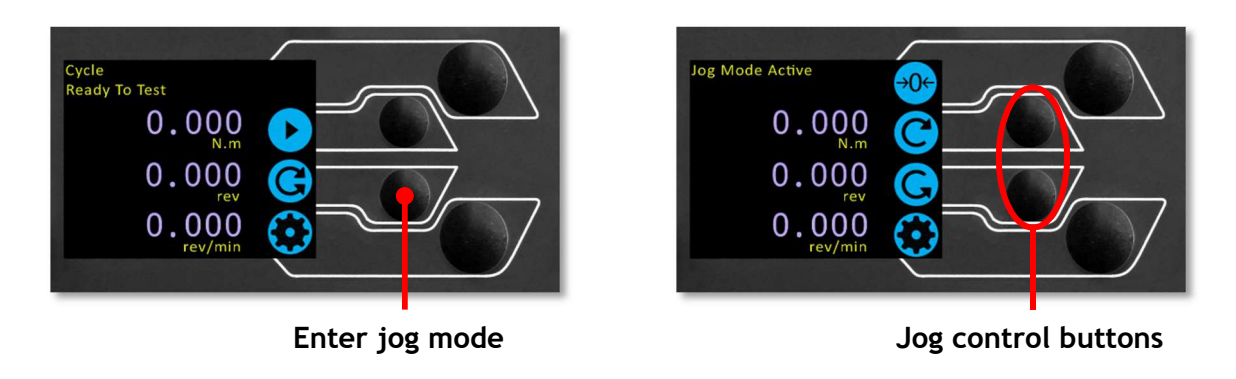

The scroll wheel can also be used as a speed controller. The jog buttons move the spindle at the set speeds (configured in the 'Jog Settings' menu picture below). Rotating the wheel clockwise while holding a jog button increases the speed and rotating the wheel anticlockwise while holding a jog button decreases the speed

Vortex-*dV* test stands also feature a precision jog mode, rotating the scroll wheel while holding the central scroll wheel button moves the test stand at its minimum speed; this is useful when fitting specimens into grips for example.

## Navigational Control

The scroll wheel can also be used to navigate the menus. When in a selection menu, the scroll wheel cycles through the selections and their values. This is an alternate navigational option to using the up and down arrow buttons.

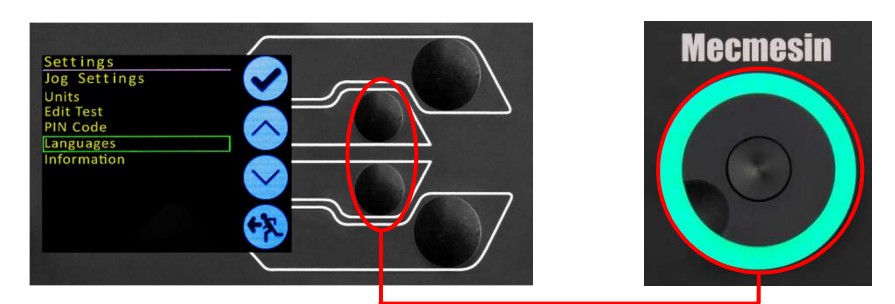

Menu: operates with buttons or wheel

## The button

The central button is used to confirm a menu selection. It is equivalent to the tick button.

It can also be used to activate fine jog control, by rotating the scroll wheel while holding the central scroll wheel button moves the test stand at its minimum speed.

## Vortex-dV Display Panel

The display indicates the stand's status, displays live values and is used to configure the test stands settings.

The purpose of the four multi-function button is indicated on screen by an adjacent icon. Below is an image showing a typical example of the on-screen icons in relation to the physical buttons.

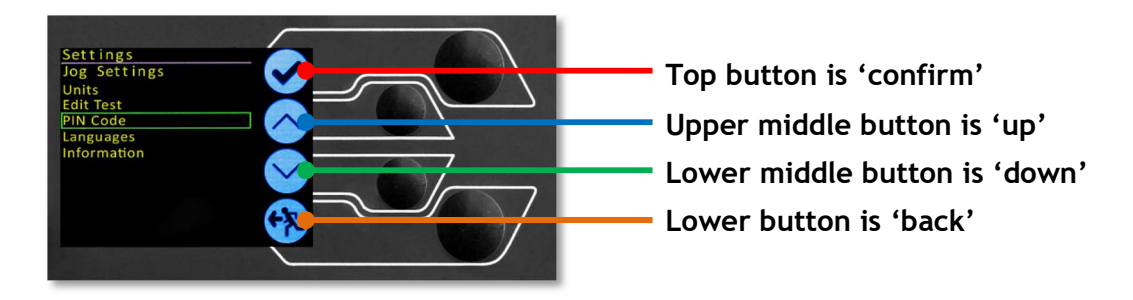

## **On-Screen Icons**

On-screen icons vary depending on the current state of the test stand and what functions the physical buttons perform at that point. Below are reference tables to help explain the icon definitions, in relation to the test stand state.

## 1. Test Readiness

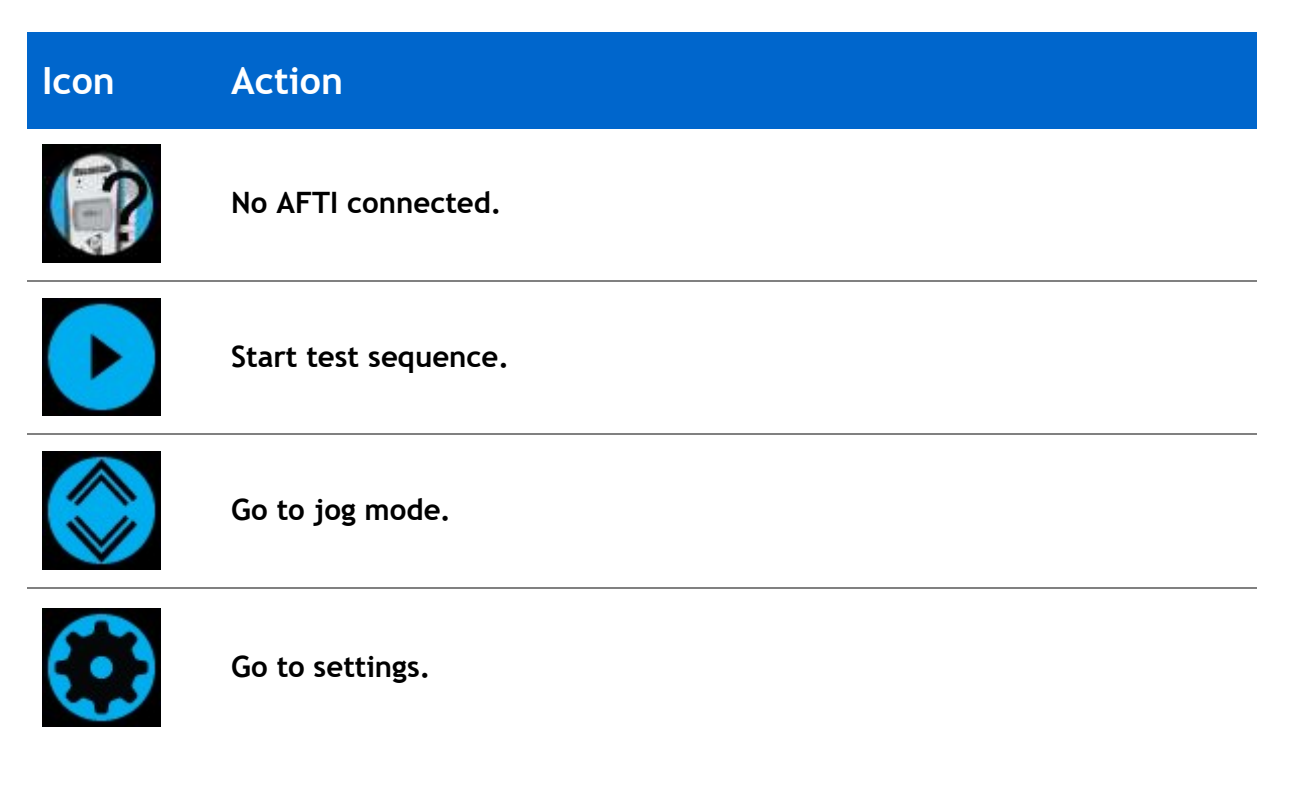

## 2. Testing

| lcon       | Action                                                                                                    |
|------------|----------------------------------------------------------------------------------------------------|
|            | Pause test: This stops spindle movement, leaving the stand in a state of test readiness. The message is 'Interrupted: User' and the play button is displayed as well as the stop button.                                    |
| $\bigcirc$ | Emergency stop button pushed: Message: 'Emergency Stop!!!'. Release<br>the emergency stop to regain control and remedy the situation before<br>resuming testing. Note there is no on-screen icon for the emergency<br>stop. |

## 3. Stopped

| lcon         | Action                                                                                                    |
|--------------|----------------------------------------------------------------------------------------------------|
|              | Continue test sequence.                                                                                                    |
| $\mathbf{O}$ | Stop test: This ends the test at this point                                                                                           |
| $\bigcirc$   | Move to the home position (start position from the beginning of the previous test). This icon is only visible after pressing the stop |
| <b>(?</b> )  | Exit to the test ready screen, leaving the spindle in its current position.                                                           |

## 4. Jog Mode

| lcon                | Action                                                   |
|---------------------|----------------------------------------------------------|
| →0←                 | Zero (tare) all system values.                           |
| C                   | Rotate the Vortex-dV clockwise at the set jog speed.     |
| G                   | Rotate the Vortex-dV anticlockwise at the set jog speed. |
| <b>(</b> * <b>)</b> | Go back to the previous screen.                          |

## 5. Settings Menu

| lcon         | Action                                                                     |
|--------------|----------------------------------------------------------------------------|
|              | Confirm selection (or press the scroll wheel button).                      |
| $\frown$     | Navigate up a menu selection or value (or turn the wheel clockwise).       |
| $\checkmark$ | Navigate down a menu selection or value (or turn the wheel anticlockwise). |
| <b>4</b>     | Go back to the previous screen.                                            |

## Settings: Jog settings

Within the jog settings menu, you can configure the jog speed limits while in jog mode. Below is a detailed breakdown of each setting and the options available for each setting.

| Setting                | Action                                                                                | Range                |
|------------------------|---------------------------------------------------------------------------------------|----------------------|
| Clockwise Speed        | Configure the jog speed in a clockwise direction                                      | 0.1 to 30<br>rev/min |
| Anticlockwise<br>Speed | Configure the jog speed in an anticlockwise direction                                 | 0.1 to 30<br>rev/min |
| Clockwise Limit        | Configure the clockwise torque limit while in jog mode                                | 0 to 10 N.m          |
| Anticlockwise<br>Limit | Configure the anticlockwise torque limit while in jog mode                            | 0 to 10 N.m          |
| Tare AFTI              | Configure whether or not the AFTI is tared when pressing the tare button in jog mode. | Yes or No            |

## Settings: Units

Within the units menu, you can configure the test stands units for displacement and speed. Torque settings are configured using the AFTI.

| Setting | Units Available                                               |
|---------|---------------------------------------------------------------|
| Angle   | rev, deg                                                      |
| Speed   | rev/min, rev/sec, deg/min, deg/sec                            |
| Torque  | N.m, N.cm, mN.m, gf.cm, kgf.cm, kgf.m, lbf.ft, lbf.in, ozf.in |

## Settings: Edit Test

### Important

For more information relating to 'Start Direction' and 'Move to Start', please see **Vortex***dV* **Operation Sequence and Move to Start**.

## Cycle (by Angular Displacement)

In a cyclic test, the spindle moves between two reference angles that are relative to tared zero.

| Setting             | Options                                                                     |
|---------------------|-----------------------------------------------------------------------------|
| Cycle Count         | 0-8000                                                                      |
| Clockwise Speed     | 0-30rev/min                                                                 |
| Anticlockwise Speed | 0-30rev/min                                                                 |
| Clockwise Angle     | A positive value is clockwise from tared zero and a negative value is below |
| Anticlockwise Angle | A positive value is clockwise from tared zero and a negative value is below |
| Start Direction     | Choose whether the test direction is clockwise or anticlockwise             |
| Move to Start       | Select if the test moves to the start position first                        |
| Example             |                                                                             |
| • Clockwise Angle:  | +1000°                                                                      |
| Anticlockwise Ang   | <b>le</b> -30°                                                              |
| • Initial stroke:   | Clockwise                                                                   |
| • Move to Start:    | Yes                                                                         |

Unless already at -30° the spindle will first travel to that point. The stand will then move to +1000° from tared zero, followed by a final movement back to -30°.

## AFTI Control/Torque Control

The AFTI control test operation consists of two main functions:

- AFTI Control Control of the test stand using the AFTI's limit or break settings,
- **Torque Control** Control of the test stand using the front panel to program limit, break or cycle settings,

Within AFTI Control/Torque Control there are four subtests:

| Sub-Test     | Description                                                                                                    |
|--------------|----------------------------------------------------------------------------------------------------|
| AFTI Control | Move in a set direction until a torque limit or break condition is hit and then stop. Configured using the AFTI. |
| Torque Limit | Move in the configured direction until a torque limit is hit and then stop. Configured using the front panel.    |
| Torque Cycle | Cycle between a limit torque and a return torque. Configured using the front panel.                              |
| Break        | Move in the configured direction until a break condition is detected.<br>Configured using the front panel.       |

## AFTI Control Test

With an additional cable (351-092), a Mecmesin AFTI gauge can be used to set torque limits to control stand movement.

Torque setpoint, action (reverse/stop) are all set on the gauge under the 'STAND' menu. Here you can select the action when the limit is reached; 'REVERSE' or 'STOP' and the type of control limit 'BREAK' or 'LIMIT'.

Please note for cyclic tests the front panel torque control must be used. AFTI cycling is not compatible with Vortex-dV test stands

### Example Test Setup

- **1.** On the test stand's front panel under 'Edit Test' select the test type 'AFTI Control' and sub-type 'AFTI Control',
- 2. Configure the speed and direction settings located within the 'Edit Test' menu,
- 3. On the AFTI gauge hold UNITE

- **4.** On page one of the AFTI menus select 'STAND' using the button,
- **5.** Next select the action when the limit is hit, either 'REVERSE' or 'STOP'. For reverse you need to select the reverse direction either 'UP' or 'DOWN',
- **6.** Once the action has been selected configure the limit control. This limit can be either a 'BREAK' condition or torque 'LIMIT'. For 'BREAK' set the break threshold, for 'LIMIT' select the limit torque,

Torque Control Test - Torque Limit, Torque Cycle and Move to Break

Torque control tests can be used to set torque limits or a break condition to control stand movement. Within the three sub-tests (Torque Limit, Torque Cycle and Move to Break) the following settings are available, please note some of the settings are specific to the test type:

| Setting         | Options                                                             |
|-----------------|---------------------------------------------------------------------|
| Up Speed        | 0-30 rev/min                                                        |
| Down Speed      | 0-30 rev/min                                                        |
| Start Direction | Choose whether the test direction is clockwise or anticlockwise.    |
| Test Sub-Type   | Select the test sub-type (Options are listed above).                |
| Limit Torque    | Limit and Cyclic Tests Only - Enter the target torque for the test. |
| Return Torque   | Cyclic Tests Only - Enter the start torque for the test             |
| Cycle Count     | Cyclic Tests Only - Enter the number of cycles to be completed      |

| Setting             | Options                                                                                                    |
|---------------------|----------------------------------------------------------------------------------------------------|
|                     | Move to Break Test Only - Enter the percentage drop from current maximum load recorded, to activate the break detection.                                                 |
| Break Threshold     | <b>Example:</b> Current load maximum reading is 3 N.m, with 20 % setting the torque load drop must reach 2.4 N.m before break detection activates.                       |
| Min Break Threshold | Move to Break Test Only - Enter the minimum break threshold.<br>Value of torque load that the test load reading must rise above for<br>a break condition to be detected. |
|                     | <ul> <li>AFTI must be connected and ON to set this parameter</li> <li>1 % of torque cell capacity is the lowest setting.</li> </ul>                                      |

| Fxai | mn | les |
|------|----|-----|
| LAAI | ΠP | 162 |

### **Torque Limit**

- **Speed:** 5 rev/min
- Start Direction: Anticlockwise
- Test Sub-Type: Torque Limit
- Limit Torque: 5 N.m

The stand moves anticlockwise at 5 rev/min until the applied torque is 5 N.m from tared zero, once the limit torque is reached the test stops.

### **Torque Cycle**

- Clockwise Speed: 10 rev/min
- Anticlockwise Speed: 20 rev/min
- Start Direction: Clockwise
- Test Sub-Type: Torque Cycle
- Limit Torque: 2 N.m
- Return Torque: 0.5 N.m
- **Cycle Count:** 10

The stand moves clockwise at 10 rev/min until the applied torque is 2 N.m from tared zero. Once the limit torque is reached the stand moves anticlockwise at 20 rev/min until a torque of 0.5 N.m is reached, this cycle repeats 10 times at which point the test stops.

## Break

- Torque Cell Fitted: 3 N.m
- Clockwise Speed: 2 rev/min
- Anticlockwise Speed: 30 rev/min
- Start Direction: Clockwise
- Test Sub-Type: Break
- Break Threshold: 10 %
- Min Break Threshold: 0.6 N.m

The stand moves clockwise at 2 rev/min until a break condition is detected. The drop in torque load must be at least 0.3 N.m (10 % of 3 N.m) and occur above 0.6 N.m (20 % of 3 N.m), for the break detection to activate.

## Data Capture within VectorPro™

To use AFTI Control/Torque Control tests in conjunction with VectorPro first program the test settings using the stand's front panel and/or AFTI and then create a VectorPro test using the AFTI/Torque control operation, ensuring the speed and test orientation match your configuration.

Please note the speed and test direction use the settings configured within VectorPro, while other test settings are loaded from the front panel. For more information please refer to the VectorPro user manual, part no. 431-955.

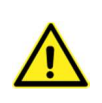

At the end of a test, or in a stopped condition, you may need to move the crosshead to clear a sample, or the drive spindle to remove a torque.

Never restart a test from a stopped condition with a residual torque, and always Reset the gauge before a subsequent test.

If the AFTI is switched off or loses power during an active test in AFTI Control mode, the drive spindle will stop.

## Half Cycle

A half-cycle test is to an angular displacement relative to tared zero. A cycle starts when the crosshead is at the first displacement position and ends back at the second position.

| Setting             | Options                                                                     |  |  |
|---------------------|-----------------------------------------------------------------------------|--|--|
| Cycle Count         | 0-8000                                                                      |  |  |
| Clockwise Speed     | 0-30rev/min                                                                 |  |  |
| Anticlockwise Speed | 0-30rev/min                                                                 |  |  |
| Clockwise Angle     | A positive value is clockwise from tared zero and a negative value is below |  |  |
| Anticlockwise Angle | A positive value is clockwise from tared zero and a negative value is below |  |  |
| Start Direction     | Choose whether the test direction is clockwise or anticlockwise             |  |  |
| Move to Start       | Select if the test moves to the start position first                        |  |  |
| Example             |                                                                             |  |  |
| • Clockwise Angle:  | +180°                                                                       |  |  |
| Anticlockwise Ang   | le -90°                                                                     |  |  |
| • Initial stroke:   | Clockwise                                                                   |  |  |
| • Move to Start:    | Yes                                                                         |  |  |

Unless already at -90° from tared zero, the spindle will travel to that point and then move to +180° from tared zero, and stop.

## Vortex-dV Operation Sequence and Move to Start

Vortex-dV operations, such as the half cycle consist of two datum points, a clockwise angle and anticlockwise angle.

For operations with the primary movement being clockwise, the following is true:

• The 'Anticlockwise Angle' is the start position for the test and the 'Clockwise Angle' is the finishing position.

For operations with the primary movement being anticlockwise, the following is true:

• The 'Clockwise Angle' is the start position for the test and the 'Anticlockwise Angle' is the finishing position.

Within the 'Edit Test' display on your test stands front panel there is an option called 'Move to Start', setting this feature to 'Yes' means that the stand always moves to the start position.

In some instances, this means the first direction of movement is opposite to the primary test movement. Jog settings

## Settings: PIN Code

Within the PIN code menu, it is possible to set a four-digit number that can be used to lock the menu feature of your Vortex-*dV*. Please note once this has been set you cannot access the menu without the PIN, so it is crucial that you keep a record of this safe. If the PIN code has been set and then lost or is unknown, please contact your local agent or Mecmesin Technical Support

## Settings: Languages

Select your desired language. Upon confirmation, you are returned to the settings menu in the language chosen.

## Settings: Information

This screen is used to display vital information relating to your Vortex-*dV* and connected devices. Here you can see hardware and firmware properties.

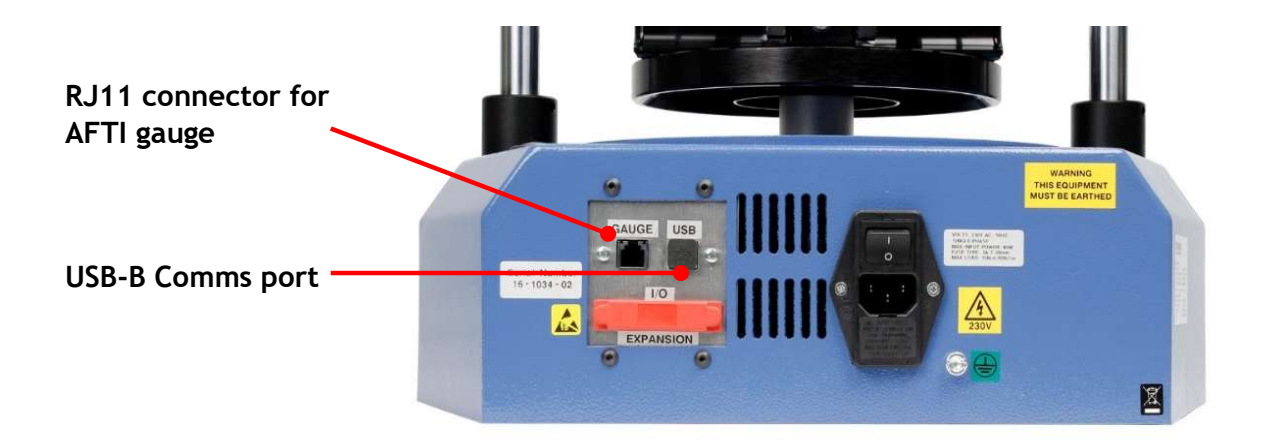

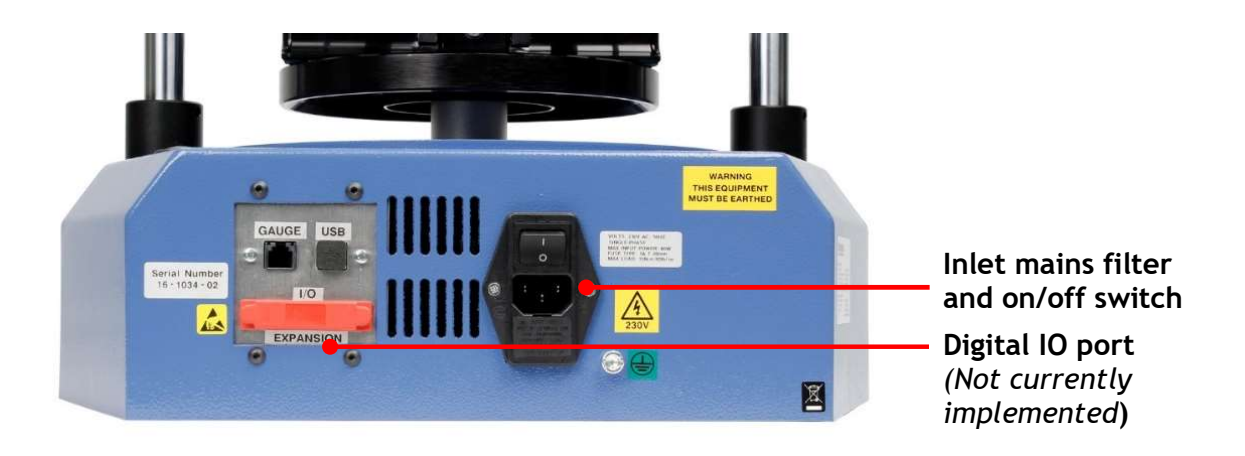

## 7. Vortex-dV Specification

| Vortex-dV                                           |                                                                        |                                                                       |                                |           |        |  |  |
|-----------------------------------------------------|------------------------------------------------------------------------|-----------------------------------------------------------------------|--------------------------------|-----------|--------|--|--|
| Rated capacity kN                                   | N.m                                                                    | 0-1.5                                                                 | 0-3.0                          | 0-6.0     | 0-10.0 |  |  |
|                                                     | kgf.cm                                                                 | 0-15                                                                  | 0-30                           | 0-60      | 0-100  |  |  |
|                                                     | lbf.in                                                                 | 0-13                                                                  | 0-26                           | 0-52      | 0-90   |  |  |
| Position                                            |                                                                        |                                                                       |                                |           |        |  |  |
| Maximum rotation                                    |                                                                        | 8000 revs                                                             |                                |           |        |  |  |
| Positional accuracy                                 |                                                                        | 0.2° per 36,000°                                                      |                                |           |        |  |  |
| Positional resolution                               |                                                                        |                                                                       | 0.1° (0.001 rev)               |           |        |  |  |
| Speed                                               |                                                                        |                                                                       |                                |           |        |  |  |
| Speed range                                         | rev/min                                                                |                                                                       |                                | 0.1 to 30 |        |  |  |
| Speed accuracy                                      |                                                                        |                                                                       | ±0.1% of indicated speed       |           |        |  |  |
| Resolution                                          | Resolution                                                             |                                                                       | 0.1° (0.001 rev)               |           |        |  |  |
| Maximum number of cy                                | cles per test                                                          |                                                                       | 8000                           |           |        |  |  |
| Dimensions                                          |                                                                        |                                                                       |                                |           |        |  |  |
| Height                                              |                                                                        | 781 mm (30.7 ")                                                       |                                |           |        |  |  |
| Width                                               | Width                                                                  |                                                                       | 390 mm (13.4")                 |           |        |  |  |
| Maximum travel of adjustable transducer<br>carriage |                                                                        | 182 mm (7.2")                                                         |                                |           |        |  |  |
| Maximum headroom                                    |                                                                        | 505mm (19.9") [448 mm (17.6")]*                                       |                                |           |        |  |  |
| Weight                                              |                                                                        | 19.5 kg (48 lb)                                                       |                                |           |        |  |  |
| Capacity of lower mounting table                    |                                                                        | 10 - 190 mm (0.39 - 7.5")                                             |                                |           |        |  |  |
| Capacity of upper mounting table                    |                                                                        | 10 - 78 mm (0.39 - 3.07")                                             |                                |           |        |  |  |
| Electrical supply                                   |                                                                        |                                                                       |                                |           |        |  |  |
| Voltage                                             |                                                                        | 230 V AC 50 Hz or 110 V AC 60 Hz                                      |                                |           |        |  |  |
| Maximum power requirement                           |                                                                        | 100W                                                                  |                                |           |        |  |  |
| Torque Measurement                                  |                                                                        |                                                                       |                                |           |        |  |  |
| Torque accuracy                                     |                                                                        | 0.5% of full scale                                                    |                                |           |        |  |  |
| Torque units                                        |                                                                        | mN.m, N.m, kgf.cm, lbf.in, ozf.in (as per AFTI)                       |                                |           |        |  |  |
| Environment specificat                              | tion                                                                   |                                                                       |                                |           |        |  |  |
| Operating temperature                               |                                                                        | 10°C - 35°C (50°F - 95°F)                                             |                                |           |        |  |  |
| Operating relative hum                              | Normal Industry and laboratory conditions. (30% to 80% non-condensing) |                                                                       |                                |           |        |  |  |
| Display & Data Output                               |                                                                        |                                                                       |                                |           |        |  |  |
| Front Panel Display Indi                            | Load / Displacement / Speed                                            |                                                                       |                                |           |        |  |  |
| Output of Test Results                              | Stand                                                                  | Via USB (VectorPro™ Software - PDF, XLXS, CSV, TXT, Email and Images) |                                |           |        |  |  |
| Output of Test Results                              | AFG / AFTI                                                             |                                                                       | Via Cable (sales@mecmesin.com) |           |        |  |  |

## \* With upper and lower mounting tables fitted

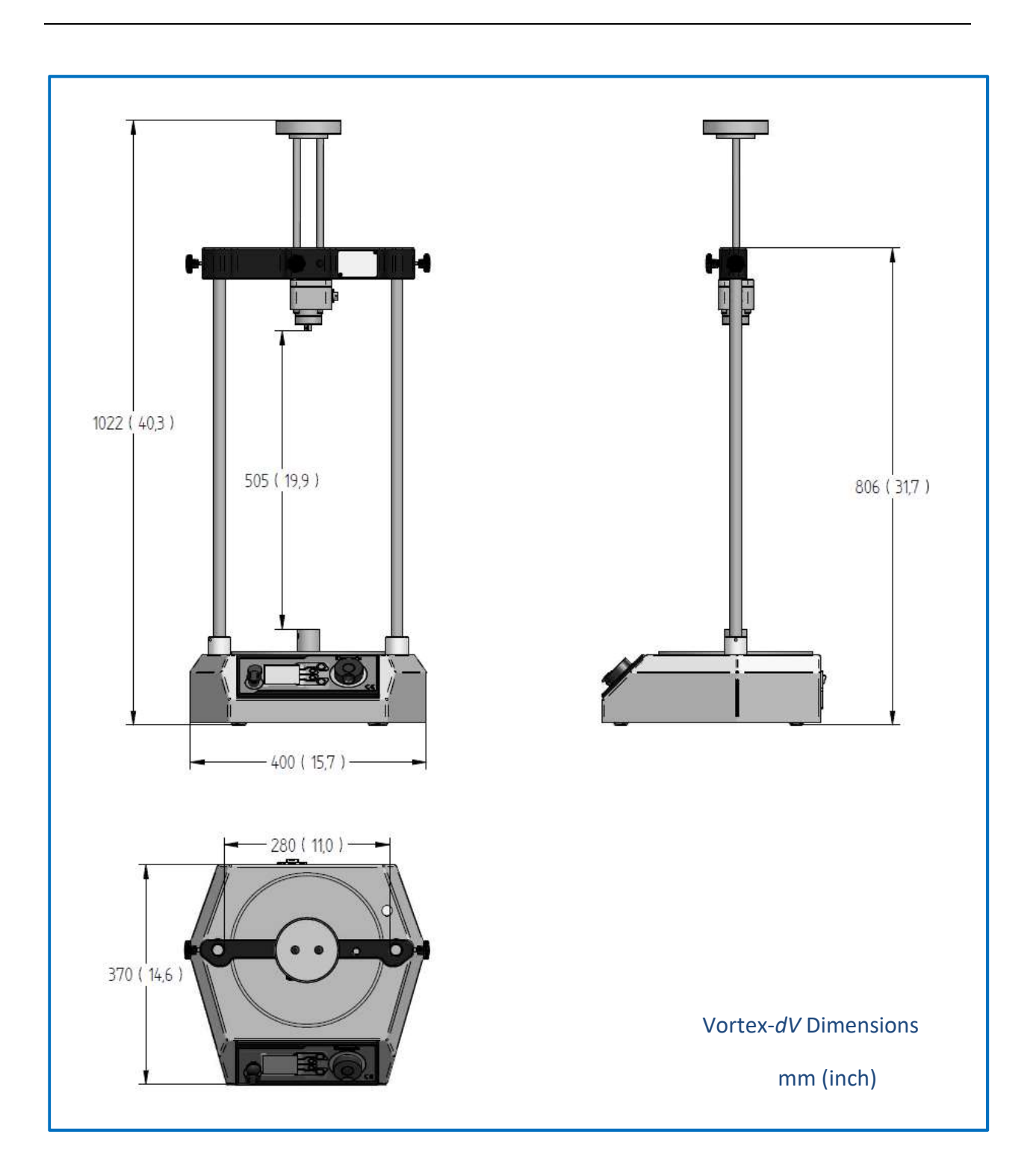

## 8. Vortex-dV Dimensions

## 9. Declaration of Conformity

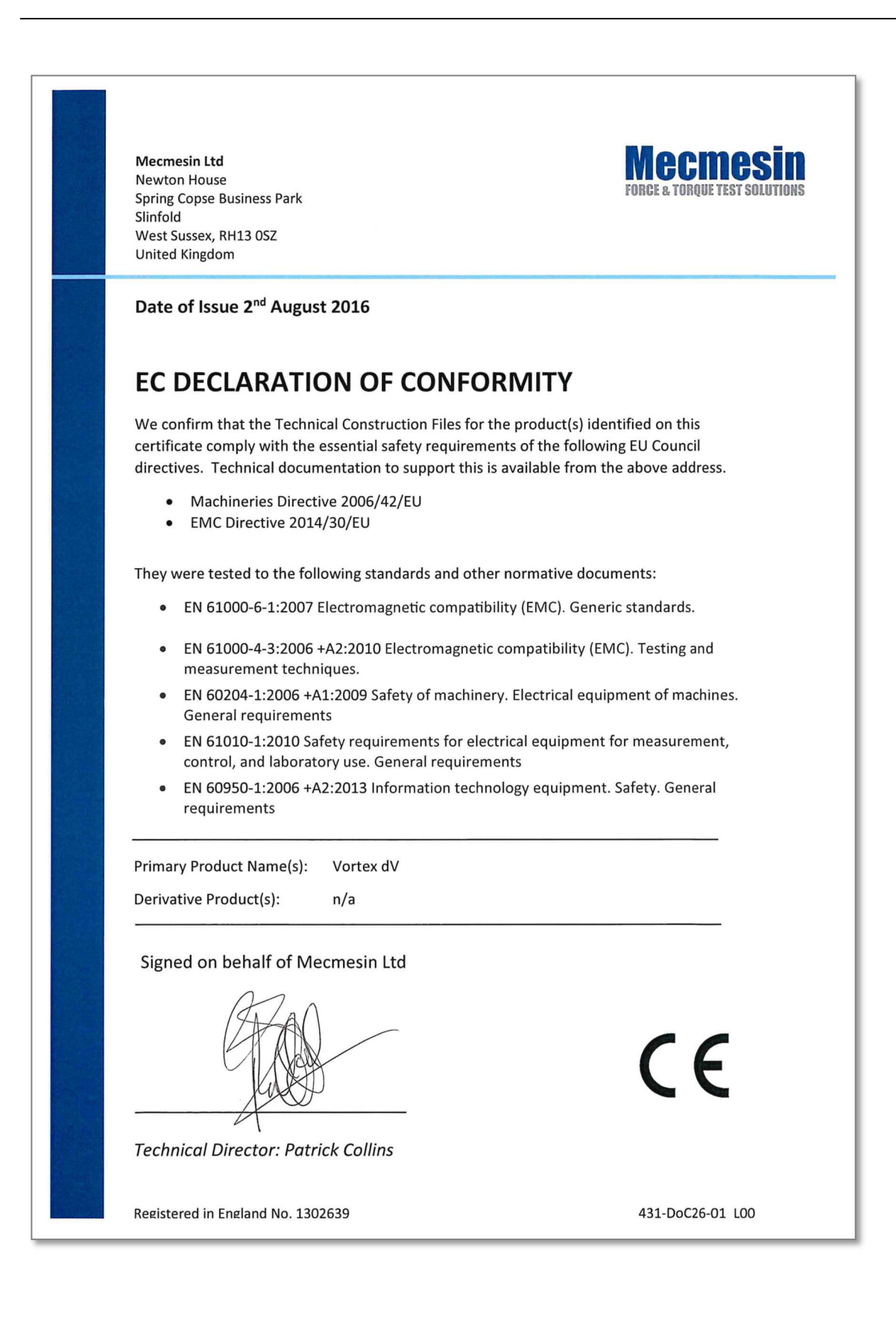

The latest production firmware release for Vortex-dV devices is 3.0.10, this section documents the changes at each production firmware release from version 2.0.11 to 3.0.10.

Please note for version numbers not listed below the changes are included with the next version, for example, bug fixes in versions 3.0.4 to 3.0.5 are listed under in 3.0.6.

All releases include performance enhancements and bug fixes to improve the use experience. Not all bug fixes are detailed here.

## 2.0.12 - New Features

■ N/A

## 2.0.12 - Bug Fixes

Correction to AFTI Min/Max reset command.

## 3.0.2 - New Features

- Additional menu item 'Information' screen has been added,
- **Major Feature!** User selectable PIN protection for the test stands menus added,
- Major Feature! 'Home' button added to return the stand to the last tared position at the end of the test,
- Major Feature! Within the jog settings, you can now to choose whether or not to tare the AFG/AFTI when pressing the stand's tare button,
- Major Feature! In the 'Edit Test Settings' menu, the user can select the test start direction and whether or not the stand moves to the start position at the beginning of the test,
- Major Feature! On 'AFG/AFTI' controlled tests, the return position will now be the test start position rather than the limit switch position,
- Major Feature! AFG/AFTI stand control torque limits now also work in jog mode, this can be used to protect damage to the system while jogging,
- Major Feature! You can now use the front panel control to pause, stop or continue the test,
- Swedish language option added,
- Polish language option added.

## 3.0.2 - Bug Fixes

N/A.

## 3.0.5 - New Features

- Major Feature! Add new command for setting the home position. This is exposed in VectorPro 5.1.2.0,
- The text for the jog settings menu has changed to CW/ACW torque limit,
- Additional AFTI control.

## 3.0.5 - Bug Fixes

- Jog mode on Vortex-dV is too fast (oversensitive),
- Vortex-dV reverse cycle count issue fixed,
- Corrected inversion of AFTI control signals in AFTI control test.

## 3.0.6 - New Features

■ N/A.

## 3.0.6 - Bug Fixes

- Fixed issue where overload counts are missing from the device firmware,
- Resolved issue where Vortex dV with firmware 3.0.5.0 only displays increments of 10deg/min.

## 3.0.7 - New Features

■ N/A.

## 3.0.7 - Bug Fixes

- Fixed issue where the AFTI wasn't tared correctly,
- Test not being terminated by over temperature reading has now been fixed,
- Stand not settling to 0 speed during jog mode,
- Extra zero issue in torque display removed,

## 3.0.8 - New Features

■ **Major Feature!** Torque control tests are now programmed via the front panel (Previously via AFTI).

## 3.0.8 - Bug Fixes

- Fixed Vortex-*dV* front panel decimal rounding/missing decimal issue,
- Jog oscillation bug has been rectified,
- *dV* firmware 3.0.7.0 rounding/missing decimal in force display.

## 3.0.10 - New Features

• Force limits for AFTI added to Jog Settings,

## 3.0.10 - Bug Fixes

- Fixes Stop/Reverse function being ignored if AFTI is not seen as connected
- Fix speed settings not updating in edit test menus
- Fix Load readings frozen in Move to Break test

The table below can be used to identify what versions of VectorPro can be used with your test stands firmware.

- To identify the firmware navigate to the information panel within the test stand's settings menu.
- The software version can be identified by clicking the VectorPro icon located in the centre of the top header bar or visually on the main login window.

|      |                  |                    | Vortex-d           | V       |                    |         |  |
|------|------------------|--------------------|--------------------|---------|--------------------|---------|--|
|      |                  | Software Version   |                    |         |                    |         |  |
|      |                  | 1.1.0.0 to 2.1.0.0 | 2.1.0.0 to 2.1.7.0 | 3.1.0.0 | 5.1.0.0 to 5.1.8.0 | 5.2.0.0 |  |
|      | 2.0.8 or earlier | 1                  | 1                  | ×       | ×                  | ×       |  |
|      | 2.0.11           | 1                  | 1                  | ×       | 1                  | ×       |  |
| sion | 3.0.2            | ×                  | ×                  | ×       | 1                  | ×       |  |
| Ver  | 3.0.3            | ×                  | ×                  | ×       | 1                  | ×       |  |
| vare | 3.0.4            | ×                  | ×                  | ×       | 1                  | ×       |  |
| irmv | 3.0.5            | ×                  | ×                  | ×       | 1                  | ×       |  |
| CeF  | 3.0.6            | ×                  | ×                  | ×       | 1                  | ×       |  |
| Devi | 3.0.7            | ×                  | ×                  | ×       | 1                  | ×       |  |
|      | 3.0.8            | ×                  | ×                  | ×       | 1                  | 1       |  |
|      | 3.0.10           | ×                  | ×                  | ×       | 1                  | 1       |  |

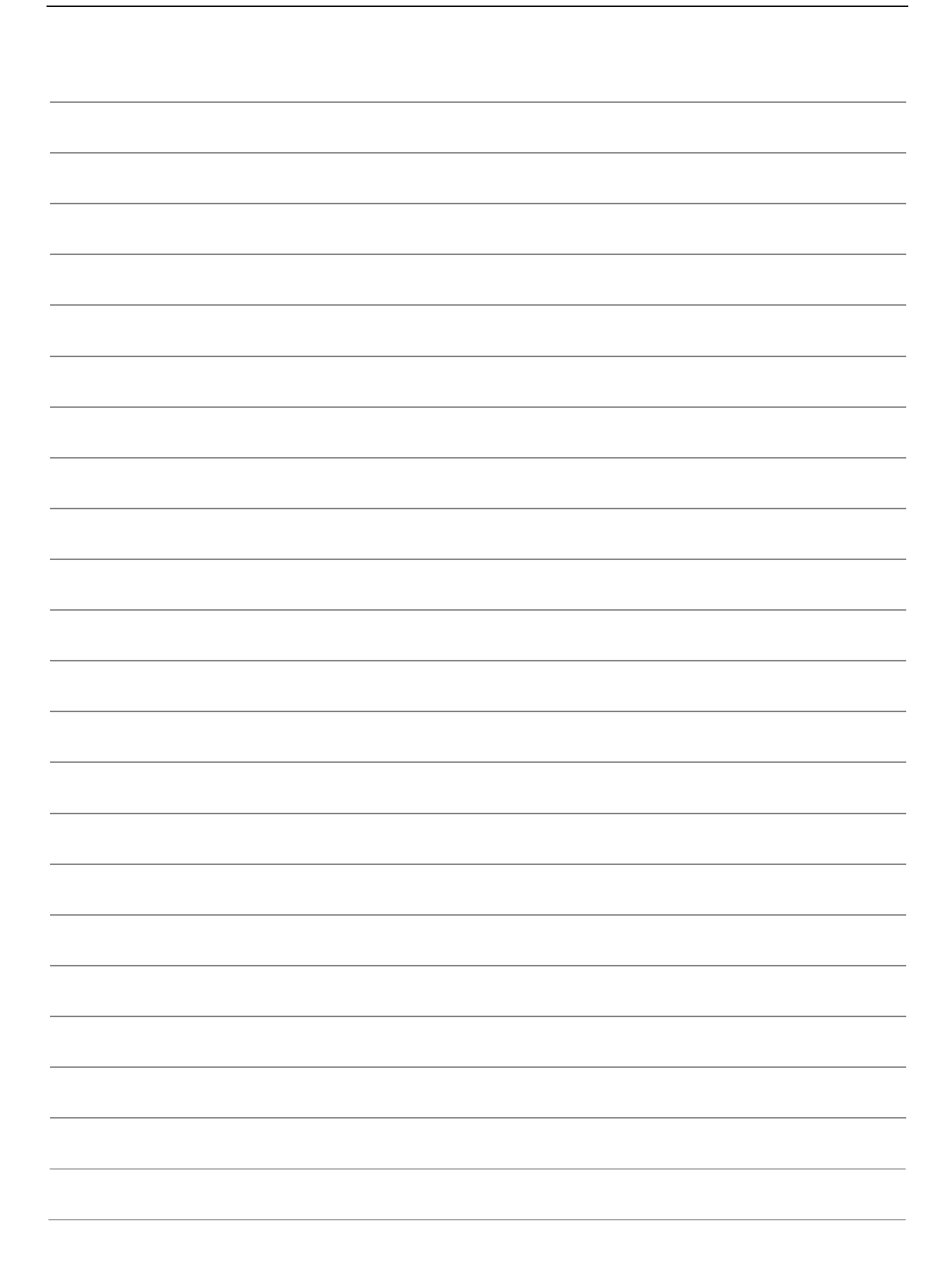

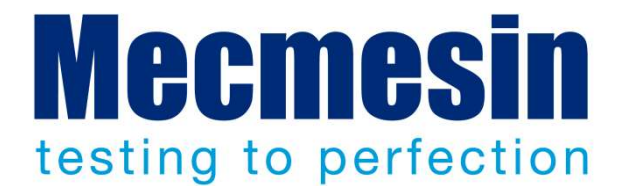

## Mecmesin : a world leader in affordable force and torque testing solutions

Since 1977, Mecmesin has assisted thousands of companies achieve enhanced quality control in design and production. The Mecmesin brand represents excellence in accuracy, build, service, and value. In production centres and research labs worldwide, designers, engineers, operators, and quality managers endorse Mecmesin force and torque testing systems for their high performance across countless applications.

#### www.mecmesin.com

Algeria Argentina Australia Austria Bangladesh Belgium Brazil Bulgaria Cambodia Canada Chile China Colombia Costa Rica Croatia Czech Republic Denmark Ecuador Egypt

Estonia Finland France Germany Greece Hungary India Indonesia Iran Ireland Israel Italy Japan Korea South Kosovo Kuwait Laos Latvia Lebanon

Lithuania Macedonia Malavsia Mexico Morocco Myanmar (Burma) Netherlands New Zealand Norway Paraguay Peru Philippines Poland Portugal Romania Russia Saudi Arabia Serbia Singapore

Slovakia Slovenia South Africa Spain Sri Lanka Sweden Switzerland Syria Taiwan Thailand Tunisia Turkey UK **United Arab Emirates** Uruguay USA Vietnam

## The Mecmesin global distribution network guarantees your testing solution is rapidly delivered and efficiently serviced, wherever you are.

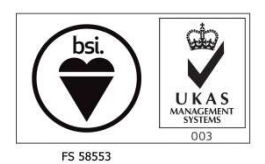

#### Head Office - UK

Mecmesin Limited w: www.mecmesin.com e: sales@mecmesin.com

#### North America

Mecmesin Corporation w: www.mecmesincorp.com e: info@mecmesincorp.com

#### France

#### Mecmesin France

w : www.mecmesin.fr e: contact@mecmesin.fr

#### Asia

Mecmesin Asia Co. Ltd w: www.mecmesinasia.com e: sales@mecmesinasia.com

#### Germany

Mecmesin GmbH w: www.mecmesin.de e: info@mecmesin.de

#### China

Mecmesin (Shanghai) Pte Ltd w: www.mecmesin.cn e: sales@mecmesin.cn